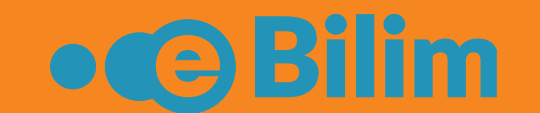

# Краткое руководство для студентов

# учебным процессом «eBilim»

# Информационная система управления

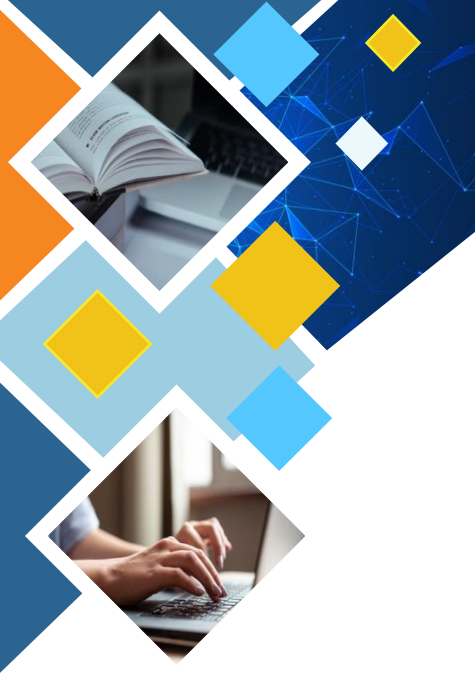

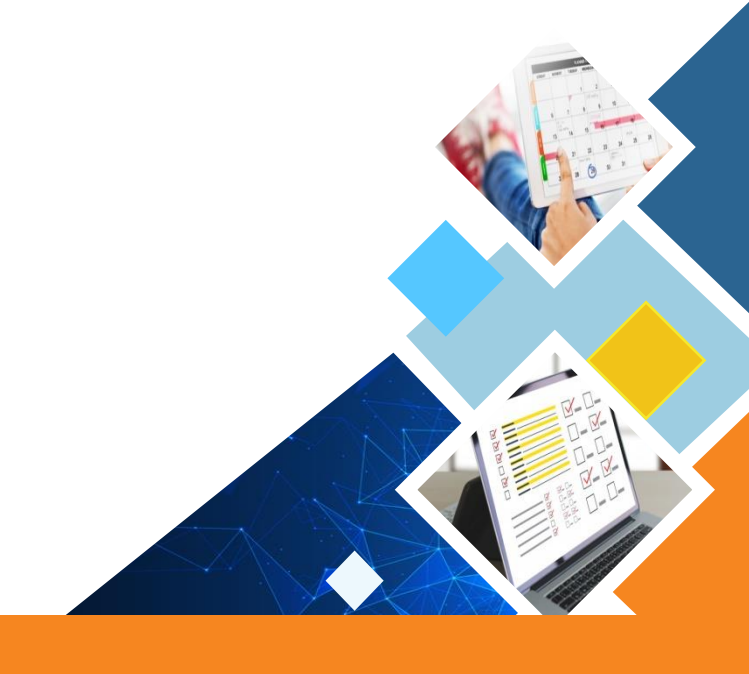

# Личный кабинет

После успешной авторизации, Вы попадаете на страницу «Личного кабинета». На главной странице можете ознакомиться с последними новостями, объявлениями, назначенными заданиями, последними оценками, а также информацией об оплате контракта за обучение.

|                                                                  |                                                                        |                                                                                                    | 3 | 106 | <br>🕩 Выйти |
|------------------------------------------------------------------|------------------------------------------------------------------------|----------------------------------------------------------------------------------------------------|---|-----|-------------|
| Абдикаримова Айгерим <del>-</del>                                | Образовательный портал учебно                                          | го заведения                                                                                                    |   |     |             |
| Плавная                                                          | Ваш долг<br>22000                                                      | Последние оценки<br>Учебно-производственная для получения                                                                               |   |     |             |
| Студент Изучаемые дисциплины                                     | Узнать больше<br>Персональный шифр для оплаты:<br>01-01-13103200300458 | первичных профессиональных навыков<br>по основам сестринского дела 3,00 1<br>≡дисц1 05.07.2021                                          |   |     |             |
| <ul> <li>Расписание студента</li> <li>Оплата студента</li> </ul> | Выберите способ оплаты                                                 | Учебно-производственная для получения<br>первичных профессиональных навыков<br>по основам сестринского дела 3,00 1 .<br>Балл 05.07.2021 |   |     |             |
| ∎ цос<br>ів Задания<br>Видео трансляция                          |                                                                        | Учебно-производственная для получения<br>первичных профессиональных навыков<br>по основам сестринского дела 2 1                         |   |     |             |
| Личная карточка                                                  |                                                                        | ≣Дисц1 02.07.2021                                                                                                    |   |     |             |
| <ul><li>Транскрипт</li><li>Тестирование</li></ul>                | Назначенные<br>задания                                                 | дние новости • • • • • • • • • • • • • • • • • • •                                                                                      | 8 |     |             |

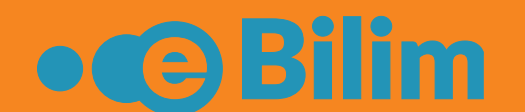

# Редактирование профиля

В профиле Вы можете загрузить фотографию и написать электронную почту. Через эту почту в дальнейшем сможете восстановить пароль в личный кабинет.

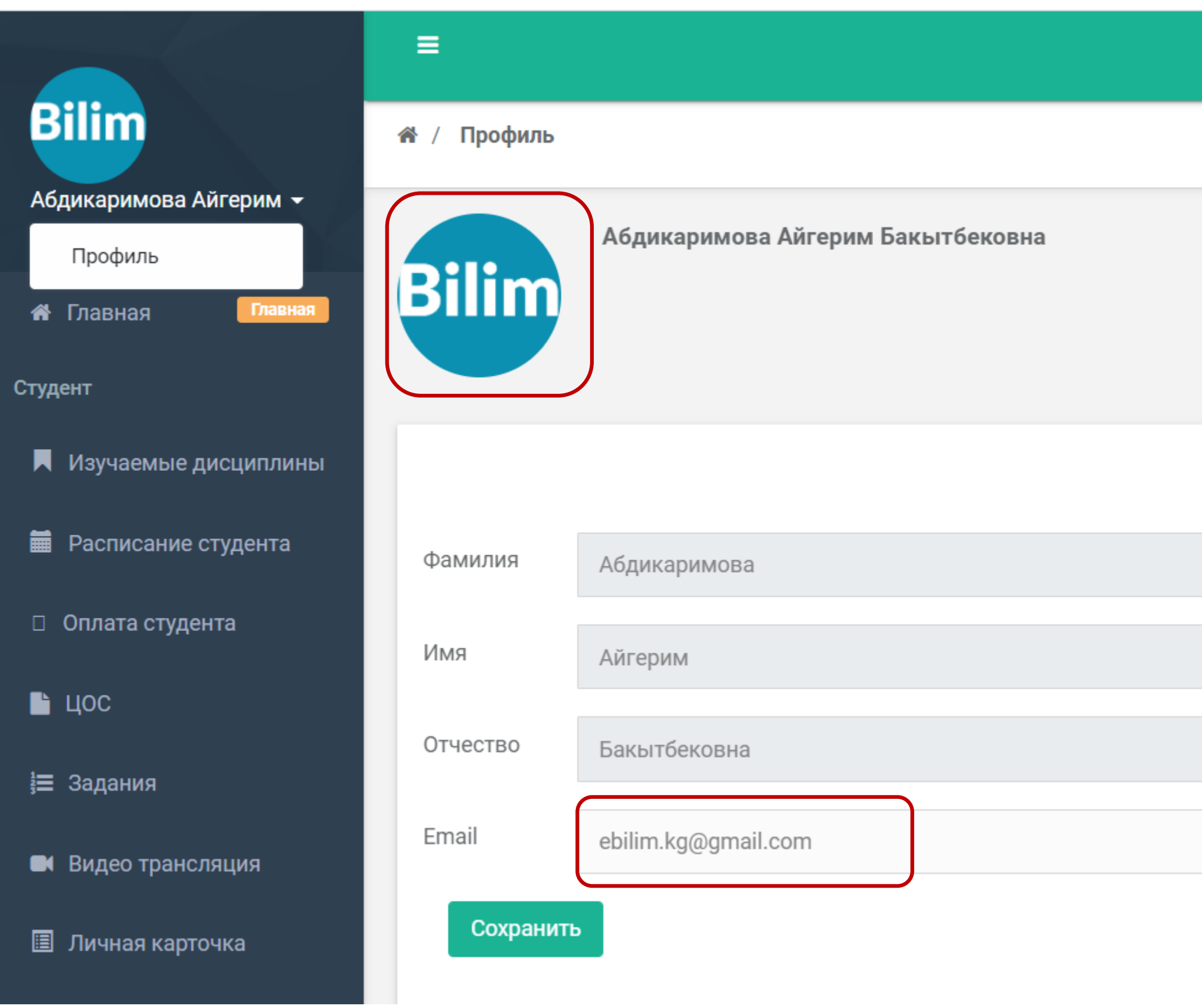

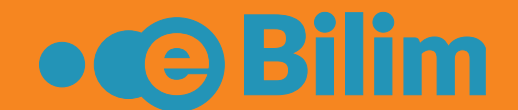

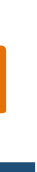

| ? | 106 | 🚍 🕩 Выйти |
|---|-----|-----------|
|   |     |           |
|   |     |           |
|   |     |           |
|   |     |           |
|   |     |           |
|   |     |           |
|   |     |           |
|   |     |           |
| • |     |           |
|   |     |           |
|   |     |           |

### Журнал студента

Перейдите в **«Изучаемые дисциплины»**. По умолчанию будут наименования дисциплин текущей сессии и учебного года. Чтобы посмотреть дисциплины прошлых учебных лет, выберите нужный учебный год, сессию и нажмите **«Отфильтровать».** 

|                        |                                               |                            |                           | <b>2</b> 📮 📑 🕞 Выйти         |
|------------------------|-----------------------------------------------|----------------------------|---------------------------|------------------------------|
|                        | 希 / Журнал студента / <b>Список дисциплин</b> |                            |                           |                              |
| Абдикаримова Айгерим 👻 | 2020-2021                                     | Весенняя сессия            | ▼ Отфильтровать           |                              |
| 希 Главная 🛛 Главная    |                                               |                            |                           |                              |
| Студент                |                                               |                            |                           |                              |
| 📕 Изучаемые дисциплины | - <b>хор</b>                                  | - хор                      | - Стл                     | - xop                        |
|                        | Итоговый контроль                             | Итоговый контроль          | Итоговый контроль         | Итоговый контроль            |
| Расписание студента    | Манасоведение                                 | Основы культурологии       | Профессиональная          | І игиена и экология человека |
| Оплата студента        | посмотреть →                                  | посмотреть →               | посмотреть                | посмотреть →                 |
| 🗅 цос                  |                                               |                            |                           |                              |
| }⊒ Задания             | - хор                                         | - хор                      | - удов                    | - удов                       |
| 🖿 Видео трансляция     | Итоговый контроль                             | Итоговый контроль          | Итоговый контроль         | Итоговый контроль            |
|                        | Анатомия и физиология                         | Основы сестринского дела 2 | Основы микробиологии,     | Здоровый человек и его       |
| 🔳 Личная карточка      | человека с основами общей патологии 2         | посмотреть →               | вирусологии и иммунологии | окружения                    |
| 🗉 Транскрипт           | посмотреть →                                  |                            | посмотреть →              | посмотреть →                 |

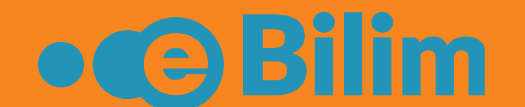

#### Журнал студента

#### Для просмотра оценок, УМК, Заданий по дисциплине нажмите «Посмотреть»

|                        | ≡                                                                 |                                            |                                                    | 106 🗮 🖼 С Выйти                  |
|------------------------|-------------------------------------------------------------------|--------------------------------------------|----------------------------------------------------|----------------------------------|
|                        | 希 / Журнал студента / Список дисциплин                            |                                            |                                                    |                                  |
| Абдикаримова Айгерим 👻 | 2020-2021 ~                                                       | Весенняя сессия 🗸                          | <b>т</b> Отфильтровать                             |                                  |
| 希 Главная 🛛 Главная    |                                                                   |                                            |                                                    |                                  |
| Студент                |                                                                   |                                            |                                                    |                                  |
| 📕 Изучаемые дисциплины | - хор                                                             | - хор                                      | - ОТЛ                                              |                                  |
| 葿 Расписание студента  | Манасоведение                                                     | Основы культурологии                       | Профессиональная                                   | Гигиена и экология человека      |
| Оплата студента        | посмотреть →                                                      | посмотреть →                               | математика<br>посмотреть →                         | посмотреть →                     |
| 🗅 цос                  |                                                                   |                                            |                                                    |                                  |
| ј⊒ Задания             | - хор                                                             | - хор                                      | - удов                                             | - удов                           |
| 🖿 Видео трансляция     | Итоговый контроль                                                 | Итоговый контроль                          | Итоговый контроль                                  | Итоговый контроль                |
| 🗉 Личная карточка      | Анатомия и физиология<br>человека с основами общей<br>патологии 2 | Основы сестринского дела 2<br>посмотреть → | Основы микробиологии,<br>вирусологии и иммунологии | Здоровый человек и его окружения |
| 🔳 Транскрипт           | посмотреть →                                                      |                                            | посмотреть →                                       | посмотреть →                     |

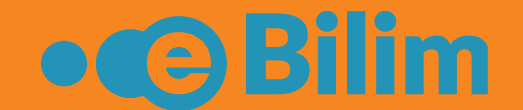

## Просмотр оценок

На вкладке «Оценки» будут списки ведомостей. Открыв нужную ведомость можете посмотреть баллы по модулям и итоговую оценку по дисциплине.

|                        | ≡            |                 |                  |          |       |
|------------------------|--------------|-----------------|------------------|----------|-------|
|                        | 🖀 / Журнал о | студента / Прос | фессиональная ма | тематика |       |
| Абдикаримова Айгерим 👻 |              |                 |                  |          |       |
| 希 Главная Плавная      |              | оценкі          | И                | УМ       | к     |
| Студент                |              | •               |                  |          |       |
| 📕 Изучаемые дисциплины |              |                 |                  |          |       |
| 葿 Расписание студента  |              | Ведомость       |                  |          |       |
| Оплата студента        |              | M1-P0           | М1-СөИ           | М1-Тест  | M2-P0 |
| 🗎 цос                  |              | 10              | 7                | 9        | 9     |
| ј⊒ Задания             |              |                 |                  |          |       |
| 🛤 Видео трансляция     |              |                 |                  | •        |       |
| 🔳 Личная карточка      |              |                 |                  |          |       |
| 🗐 Транскрипт           |              |                 |                  |          |       |

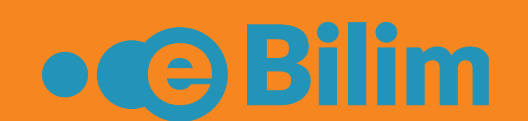

| ЗАДАНИЯ ЧАТ В ГРУППЕ<br>М2-СеИ М2-Тест Тест Оценка Особая<br>7 9 36 отл                                                                                     |   |        |         |      | 3      | 106    | 101 | 🕩 Выйти |
|----------------------------------------------------------------------------------------------------|---|--------|---------|------|--------|--------|-----|---------|
| ЗАДАНИЯ       ЧАТ В ГРУППЕ         0       М2-СеИ       М2-Тест       Тест       Оценка       Особая         7       9       36       отл       -         . |   |        |         |      |        |        |     |         |
| М2-СеИ         М2-Тест         Тест         Оценка         Особая           7         9         36         отл                                              |   |        | ЗАДАНИЯ |      | ЧАТ В  | ГРУППЕ |     |         |
| M2-СеИ         M2-Тест         Тест         Оценка         Особая           7         9         36         отл         -                                    |   |        |         |      |        | -      |     |         |
| M2-СөИ         M2-Тест         Тест         Оценка         Особая           7         9         36         отл                                              |   |        |         |      |        |        |     |         |
| 7 9 36 отл                                                                                                    | D | М2-СөИ | М2-Тест | Тест | Оценка | Особая |     |         |
|                                                                                                    |   | 7      | 9       | 36   | отл    |        |     |         |
|                                                                                                    |   |        |         |      |        |        |     |         |

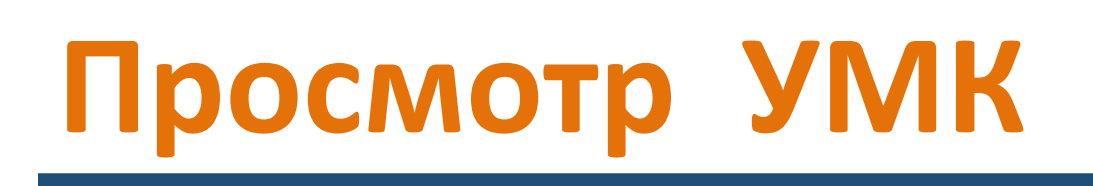

На вкладке «УМК» будут доступны УМК по д на название УМК.

|                        | Журнал студента / Профессиональная математика |
|------------------------|-----------------------------------------------|
| Абдикаримова Айгерим 👻 |                                               |
| 希 Главная Главная      | оценки умк                                    |
| Студент                |                                               |
| 📕 Изучаемые дисциплины | Название                                      |
| 📕 Расписание студента  | Проф Математика Сд, Фарм. 1-курс              |
| Оплата студента        |                                               |
| 🖹 цос                  |                                               |
| ј⊒ Задания             |                                               |

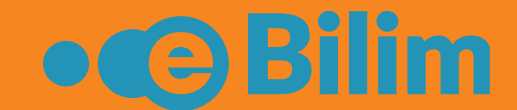

#### На вкладке «УМК» будут доступны УМК по данной дисциплине. Для ознакомления нажмите

|      | 3             |                        | 🗄 🕞 Выйти |
|------|---------------|------------------------|-----------|
|      |               |                        |           |
|      |               |                        |           |
| ЗАДА | ТАР РАТ       | В ГРУППЕ               |           |
|      |               |                        |           |
|      | Преподаватель | Дата                   |           |
|      | Аматов Т.Э.   | 26.11.2020<br>11:10:15 |           |
|      |               | •                      |           |
|      |               |                        |           |

# Просмотр УМК

#### Выберите нужный материал и нажмите на название.

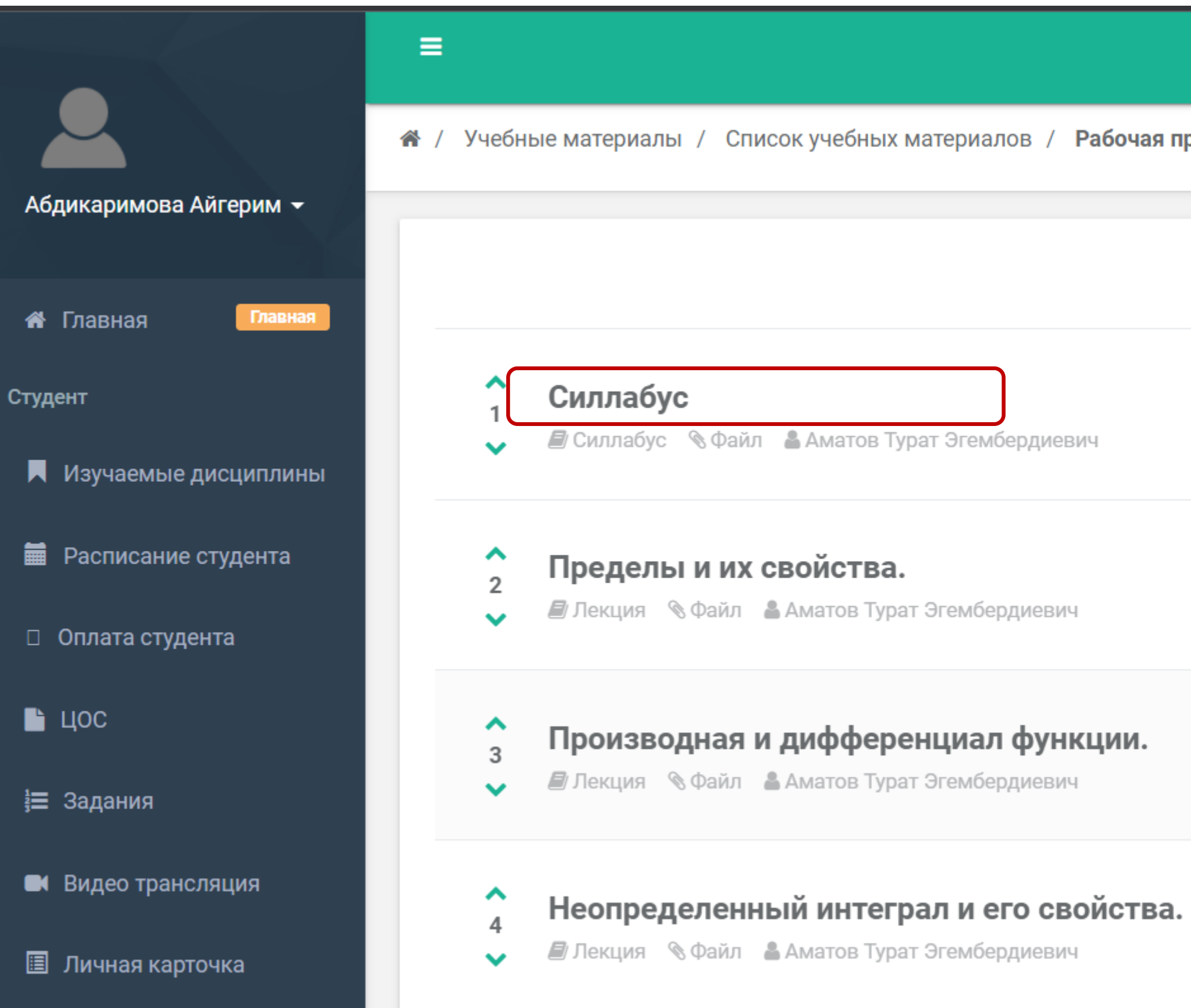

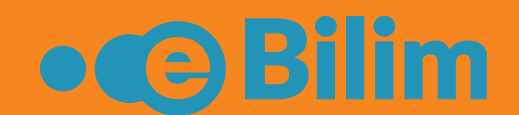

|                                                         | ? | - | 🗭 Выйти |
|---------------------------------------------------------|---|---|---------|
| рограмма (студент) / Проф Математика Сд, Фарм. 1-курс / |   |   |         |
|                                                         |   |   |         |
|                                                         |   |   |         |
|                                                         |   |   |         |
|                                                         |   |   |         |
|                                                         |   |   |         |
|                                                         |   |   |         |
| •                                                       |   |   |         |
|                                                         |   |   |         |
|                                                         |   |   |         |
|                                                         |   |   |         |

# Задания

На вкладке «Задания» будут доступны список заданий по выбранной дисциплине. Через вкладку «Задания» в главном меню можете открыть список заданий по всем дисциплинам. Назначенные задания будут доступны также на главной странице и в оповещении. Чтобы перейти на задание нажмите на название.

#### 

倄 / Журн

|                    |                       |                                                   |               | 3 <b>1</b> 06 <b>Ξ</b> | 🗭 Выйти |                                | 3                                            |
|--------------------|-----------------------|---------------------------------------------------|---------------|------------------------|---------|--------------------------------|----------------------------------------------|
| студента / И       | Інформатика           |                                                   |               |                        |         | 🖂 Назначена новая трансля      | ция                                          |
|                    |                       |                                                   |               |                        |         | 14.<br>Назначена новая трансля | .09.2020 20:37:56<br>ция                     |
| ОЦЕ                | нки                   | УМК                                               | ЗАДАНИЯ       | ЧАТ В ГРУППЕ           | _       | № У Вас новое задание 14.      | <u>09.2020 20:42:39</u><br>.09.2020 20:45:41 |
| ачиная с           | Завершить к           | Название                                          | Преподаватель | Статус                 | I       | У Вас новое задание 16         | .09.2020 11:42:19                            |
| 5.11.2020<br>00:00 | 02.12.2020<br>0:00:00 | Компьютердин түзүлүшү жана иштеши задача №1       | Асанбаев Т.С. |                        |         | 🔀 Назначена новая трансля      | ция                                          |
| .11.2020<br>)0:00  | 02.12.2020<br>0:00:00 | задача №2 Антивирусные средства защиты информации | Асанбаев Т.С. |                        | U       | 22.<br>У Вас новое задание 2   | .09.2020 15:00:25<br>9.09.2020 9:40:54       |
| .11.2020<br>)0:00  | 06.12.2020<br>0:00:00 | задач № 5                                         | Асанбаев Т.С. |                        | L       | У Вас новое задание 18         | .11.2020 14:15:59                            |
| 0.11.2020<br>00:00 | 06.12.2020<br>0:00:00 | задач № 5                                         | Асанбаев Т.С. |                        |         | У Вас новое задание 18         | .11.2020 14:21:39                            |
| .11.2020<br>)0:00  | 06.12.2020<br>0:00:00 | Задача №4 Windows                                 | Асанбаев Т.С. |                        | U       |                                |                                              |
| .12.2020<br>00:00  | 08.12.2020<br>0:00:00 | задача З                                          | Асанбаев Т.С. |                        |         |                                |                                              |

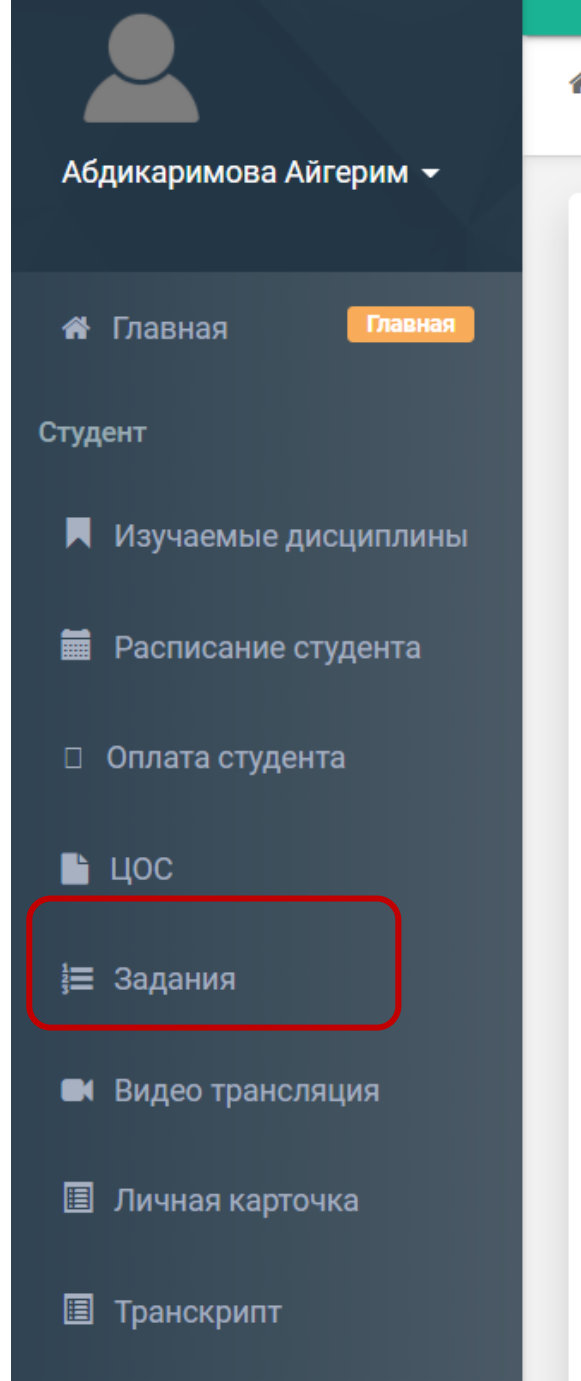

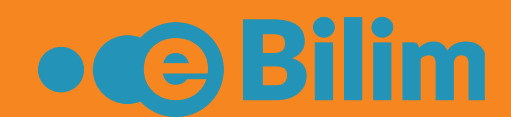

### Задания

После перехода на Задание, Вы сможете ознакомится с заданием, скачать прикрепленные файлы, вести чат с преподавателем по заданию.

|                       | ≡                              |                     |                               |
|-----------------------|--------------------------------|---------------------|-------------------------------|
|                       | 希 / Задание / <b>Задание 1</b> |                     |                               |
| student student -     |                                |                     |                               |
| 希 Главная Главная     | Основная информация            |                     |                               |
| Студент               | Название                       | Задание 1           |                               |
| 🖹 Журнал студента     | Дисциплина                     | История государстве | енного управления Кыргызстана |
| 希 Задания             | Дата начала<br>Выполнить к     | 30.10.2020          |                               |
| 🛤 Видео трансляция    |                                |                     |                               |
| 🗐 Расписание студента | Преподаватель                  | Болпонова А.Б.      | 🛓 Решение 🔎 Чат               |
| 🗐 Тестирование        | Статус                         |                     | Файлы                         |
|                       | Оценка                         |                     | Описание                      |
|                       |                                |                     | ► ≔ ≔ = ×                     |
|                       |                                |                     |                               |
|                       |                                |                     |                               |
|                       |                                |                     |                               |
|                       |                                |                     | Выбрать файлы                 |
|                       |                                |                     |                               |

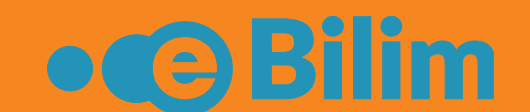

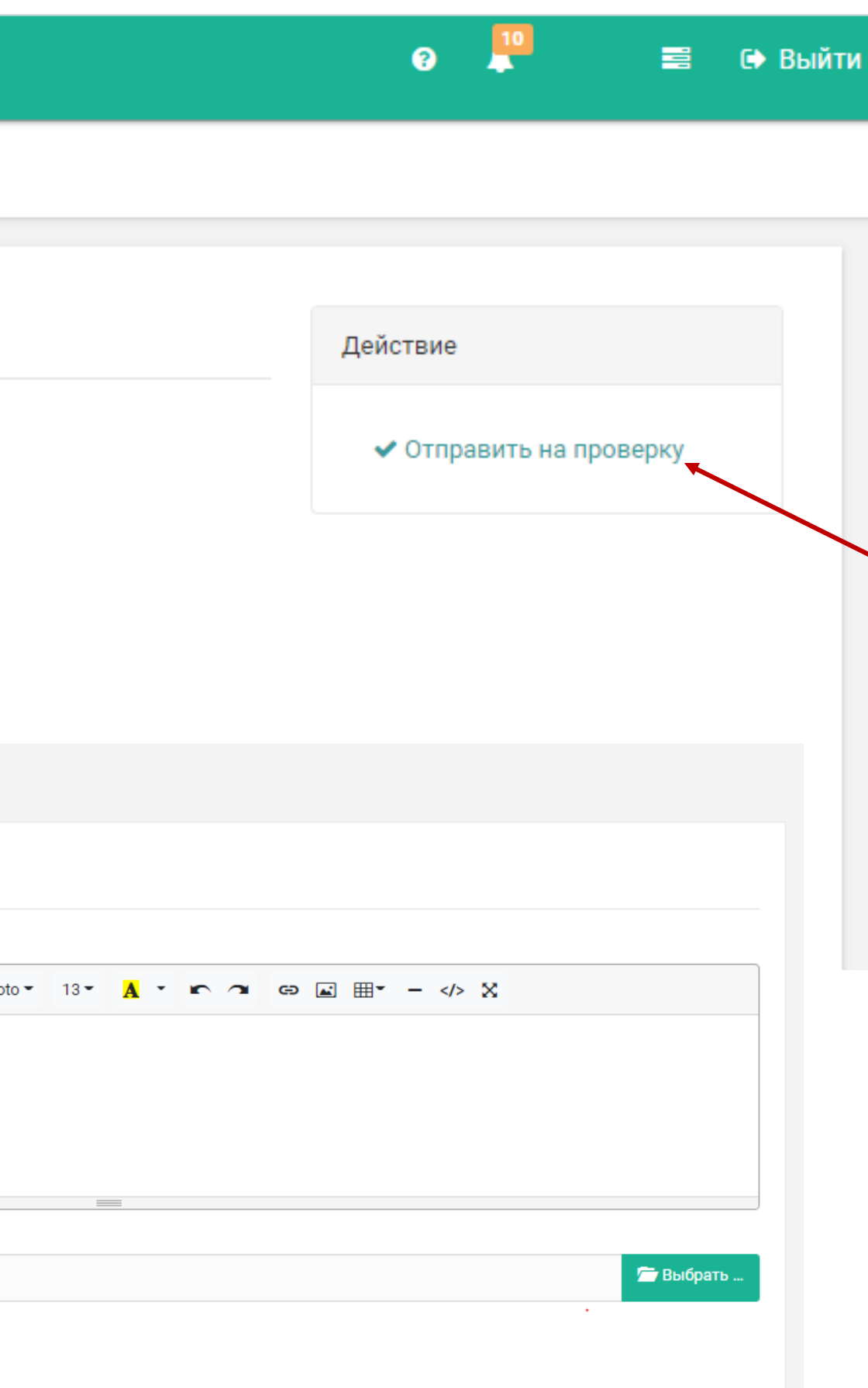

Свое решение можете прикрепить в виде файла или воспользоваться редактором системы написать решение. Обязательно нажмите на «Сохранить».

После выполнения задания нажмите кнопку Отправить на проверку.

После отправки статус задания будет на проверке. Если задание со стороны преподавателя будет отклонено, то будет соответствующий статус. Вы можете доработать и отправить на повторную проверку. В случае успешного принятия, статус задания будет Выполнено и указана оценка за задание, если преподаватель поставит оценку.

#### Расписание

#### Чтобы посмотреть расписание нажмите в главном меню «Расписание студента».

| A   | обдикаримова Айгерим <del>-</del> |   |
|-----|-----------------------------------|---|
| *   | Главная Главная                   |   |
| Сту | удент                             |   |
|     | Изучаемые дисциплины              |   |
|     | Расписание студента               |   |
|     | Оплата студента                   |   |
|     | цос                               |   |
|     | Задания                           |   |
|     | Видео трансляция                  |   |
|     | Личная карточка                   |   |
|     | Транскрипт                        |   |
|     | Тестирование                      |   |
|     | Библиотека                        | < |

| =                             | Элоборон Саларание и Побороние и Побороние и<br>Побороние и Побороние и Побо<br>И Побороние и Побороние и Побороние и Побороние и Побороние и Побороние и Побороние и Побороние и Побороние и Побороние и Поб<br>И Побороние и Побороние и Побороние и Побороние и Побороние и Побороние и Побороние и Побороние и Побороние и Побороние и Побороние и Побороние и Побороние и Побороние и Побороние и Побороние и Побороние и Побороние и Побороние и Побороние и Побороние и Побороние и Побороние и Побороние и Поборони |              |                  |                                                      |                |                           |                     |  |  |
|-------------------------------|----------------------------------------------------------------------------------------------------|--------------|------------------|------------------------------------------------------|----------------|---------------------------|---------------------|--|--|
| / Распи                       | сание / Гр                                                                                                    | уппа: СД-    | 1-20             |                                                      |                |                           |                     |  |  |
| 1 2 3 4 5 6 7 8 9 10 11 12 13 |                                                                                                    |              |                  |                                                      |                |                           |                     |  |  |
| 20.09.202                     | 21, ПН - 25.                                                                                                    | 09.2021, (   | СБ               |                                                      |                |                           |                     |  |  |
| CEH                           | Действие                                                                                                    | Группа       | Время<br>занятия | Дисциплина                                           | Вид<br>занятия | Аудитория                 | Преподаватель       |  |  |
|                               |                                                                                                    |              | 8:0              |                                                      |                |                           |                     |  |  |
|                               |                                                                                                    |              | 9:40             | •                                                    |                |                           |                     |  |  |
|                               |                                                                                                    | СД-1-20      | 11:20            | Физическая культура                                  | Пр             | 1 корпус/Спортзал         | Турдубаев И.С.      |  |  |
| Пн, 20                        |                                                                                                    | Поток 1      | 13:30            | Охрана репродуктивного здоровья и планирование семьи | Лек.           | 1 корпус/Жыйындар<br>залы | Аманкулова. З.Т.    |  |  |
|                               |                                                                                                    | Поток 1<br>• | 15:10            | Сестринское дело в дерматовенерологии                | Лек.           | 1 корпус/Жыйындар<br>залы | Маткасымова<br>А.А. |  |  |
|                               |                                                                                                    | Поток 1      | 16:50            | Экономика управление здравоохранении                 | Лек.           | 1 корпус/Жыйындар<br>залы | Чодуева Г.Ч.        |  |  |
|                               |                                                                                                    |              | 8:0              |                                                      |                |                           |                     |  |  |
|                               |                                                                                                    |              | 9:40             |                                                      |                |                           |                     |  |  |

| ?       .106       ≡       ►       B |              |              |                  |                                                      |                |                           |                     |  |
|--------------------------------------|--------------|--------------|------------------|------------------------------------------------------|----------------|---------------------------|---------------------|--|
| Распис                               | сание / Гр   | уппа: СД-′   | 1-20             |                                                      |                |                           |                     |  |
| <b>2</b> 3 4 5 6 7 8 9 10 11 12 13   |              |              |                  |                                                      |                |                           |                     |  |
| 0 0 9 2 0 2                          | 21 ПН - 25 ( | N9 2021 (    | 5                |                                                      |                |                           |                     |  |
| CEH                                  | Действие     | Группа       | Время<br>занятия | Дисциплина                                           | Вид<br>занятия | Аудитория                 | Преподаватель       |  |
|                                      |              |              | 8:0              |                                                      |                |                           |                     |  |
|                                      |              |              | 9:40             | •                                                    |                |                           |                     |  |
|                                      |              | СД-1-20      | 11:20            | Физическая культура                                  | Пр             | 1 корпус/Спортзал         | Турдубаев И.С.      |  |
| Пн, 20                               |              | Поток 1<br>• | 13:30            | Охрана репродуктивного здоровья и планирование семьи | Лек.           | 1 корпус/Жыйындар<br>залы | Аманкулова. З.Т.    |  |
|                                      |              | Поток 1      | 15:10            | Сестринское дело в дерматовенерологии                | Лек.           | 1 корпус/Жыйындар<br>залы | Маткасымова<br>А.А. |  |
|                                      |              | Поток 1      | 16:50            | Экономика управление здравоохранении                 | Лек.           | 1 корпус/Жыйындар<br>залы | Чодуева Г.Ч.        |  |
|                                      |              |              | 8:0              |                                                      |                |                           |                     |  |
|                                      |              |              | 9:40             |                                                      |                |                           |                     |  |

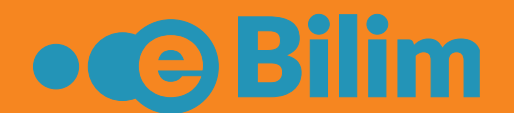

# Библиотека

#### Перейдите в меню на вкладку «Библиотека». Здесь будут доступны список всех книг.

|                                       |           |                                                                                                    |                                                                   |                                       | Q                                                                                                    |
|---------------------------------------|-----------|----------------------------------------------------------------------------------------------------|-------------------------------------------------------------------|---------------------------------------|----------------------------------------------------------------------------------------------------|
| Главная                               | 1↓ Назван | ие                                                                                                    | Î                                                                 | Автор                                 | †↓                                                                                                    |
| цент                                  | Практи    | ческий аудит                                                                                                    |                                                                   | Бровкина Н.Д                          | Ļ.                                                                                                    |
| Журнал студента                       | Между     | народные стандарты аудита                                                                                                    |                                                                   | Бычкова С.М                           |                                                                                                    |
| Задания                               | Практи    | ческий аудит                                                                                                    |                                                                   | Бычкова С.М                           |                                                                                                    |
|                                       | Статис    | тические методы в аудите                                                                                                    |                                                                   | Елисеева И.И                          |                                                                                                    |
| Видео трансляция                      | Аудит     |                                                                                                    |                                                                   | Ерофеева В.А                          |                                                                                                    |
| Расписание студента                   | Аудит     |                                                                                                    |                                                                   | Ерофеева В.А                          |                                                                                                    |
| Тестирование<br>Библиотека<br>Новости |           | <section-header><section-header><section-header><section-header><text><text><text><text><text><text></text></text></text></text></text></text></section-header></section-header></section-header></section-header> | <text><text><text><text><text></text></text></text></text></text> | і і і і і і і і і і і і і і і і і і і | в.<br>бек Дж.<br>Пашигорева Г.И., Островская<br>МОЖЕТЕ<br>ПОЛЬЗОВАТЬСЯ<br>ПКАМИ, ДЛЯ УВЕЛИЧЕ<br>СШТАБА И Т.П. |
|                                       |           |                                                                                                    |                                                                   |                                       |                                                                                                    |

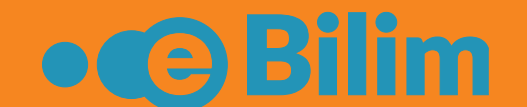

# ния

≪ < > ≫ ≔ ⊕ ⊖ ► ♠ ∠ Ⅲ

### Оплата контракта

На главной странице можете посмотреть сведения об оплате. Для детального просмотра нажмите на **«Узнать больше»** или в меню на вкладку **«Оплата студента».** Для просмотра инструкции оплаты через банк нажмите на логотип банка. В случае отсутствия шифра для оплаты, необходимо обратиться к куратору.

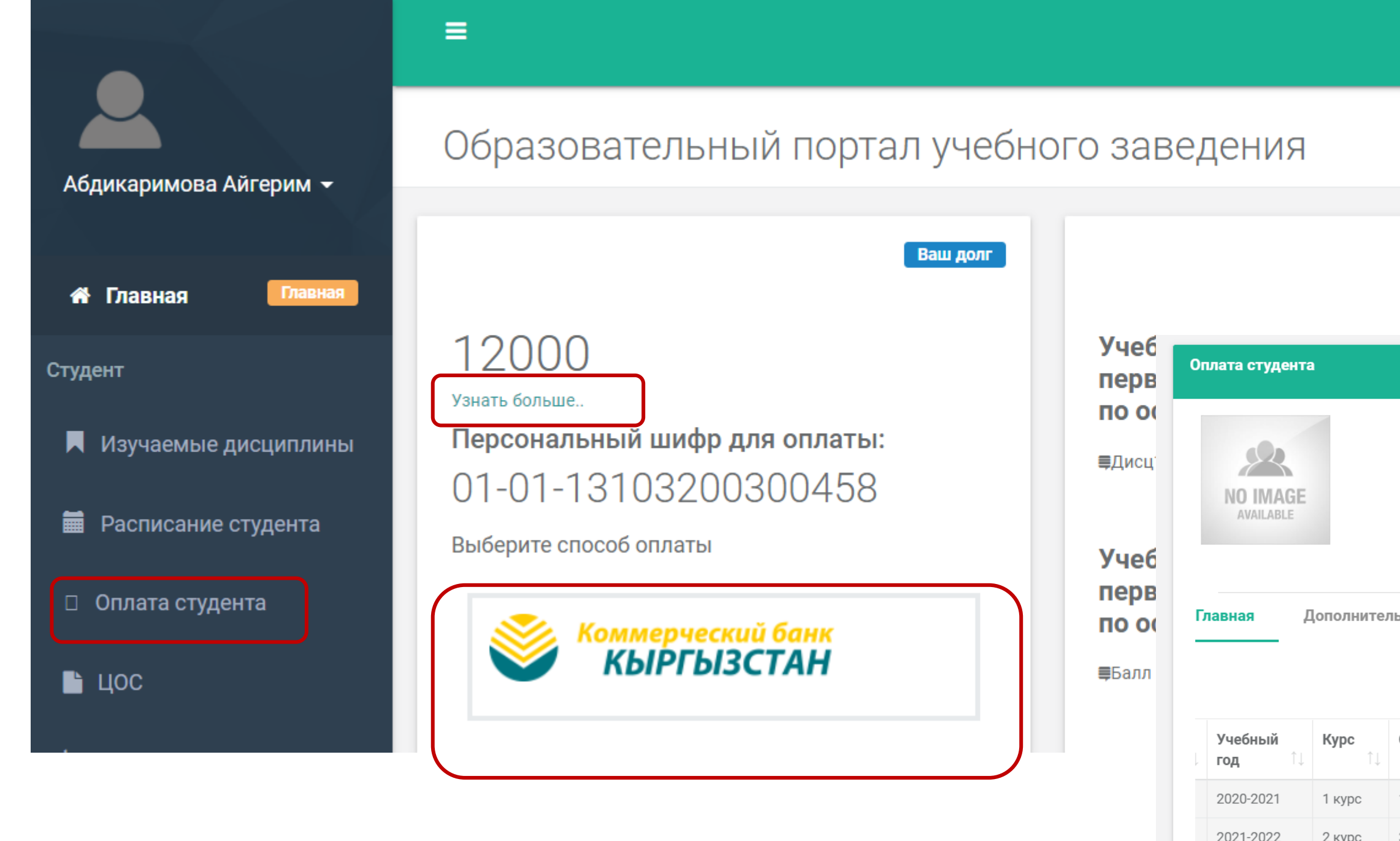

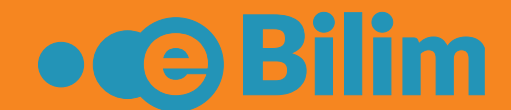

|     |             |                     |              |                     |                    |                  | 8                 | 6                 |                     | ▶ Выйти            |                        |         |   |
|-----|-------------|---------------------|--------------|---------------------|--------------------|------------------|-------------------|-------------------|---------------------|--------------------|------------------------|---------|---|
|     |             |                     |              |                     |                    |                  |                   |                   |                     |                    |                        |         |   |
|     |             | Последние           | оценки       |                     |                    |                  |                   |                   |                     |                    |                        |         |   |
|     |             |                     | <i>K</i>     | - 12 F              |                    |                  |                   |                   |                     |                    | -                      |         |   |
|     | Ф.И.О       |                     | Ку           | ратова Аизада Б     | оакытбековна       | а                |                   |                   | ьюджет/контра       | ікт                | БЮДЖ                   | ет      |   |
|     | шифр опл    | аты                 | 10           | -01-13103200300     | J458               |                  |                   |                   | дата рождения       |                    | 31.03.                 | 2003    |   |
|     | № телефо    | на                  | 02           | 22312002            |                    |                  |                   |                   |                     |                    |                        |         |   |
| На  | ая оплата   |                     |              |                     |                    |                  |                   |                   |                     |                    |                        |         |   |
|     |             |                     |              |                     |                    |                  |                   | Sea               | rch:                |                    |                        |         |   |
| Ce  | местр<br>↑↓ | <b>Группа</b><br>↑↓ | Статус<br>↑↓ | Контракт<br>(\$) 1↓ | <b>Номер</b><br>↑↓ | <b>Тип</b><br>↑↓ | <b>Дата</b><br>↑↓ | Скидка<br>(\$) 1↓ | Оплачено<br>(\$) ↑↓ | Остаток<br>(\$) 1↓ | <b>Переплата</b><br>↑↓ | Возврат | ļ |
| 1 C | Семестр     | СД-1-20             |              | 0                   |                    |                  |                   |                   | 0                   |                    |                        |         |   |
| 3 C | Семестр     | СД-1-20             |              | 22000               |                    |                  |                   |                   | 10000               | 12000              |                        |         |   |
|     |             |                     |              | <b>→</b>            | 1604               | Касса            | 11.10.2021        | 0.00              | 10000               |                    |                        |         |   |
|     |             |                     |              |                     |                    |                  |                   |                   |                     |                    |                        |         |   |

#### Получение справки

«Подать заявку». В открывшемся окне выберите вид нужной справки и нажмите подать заявку.

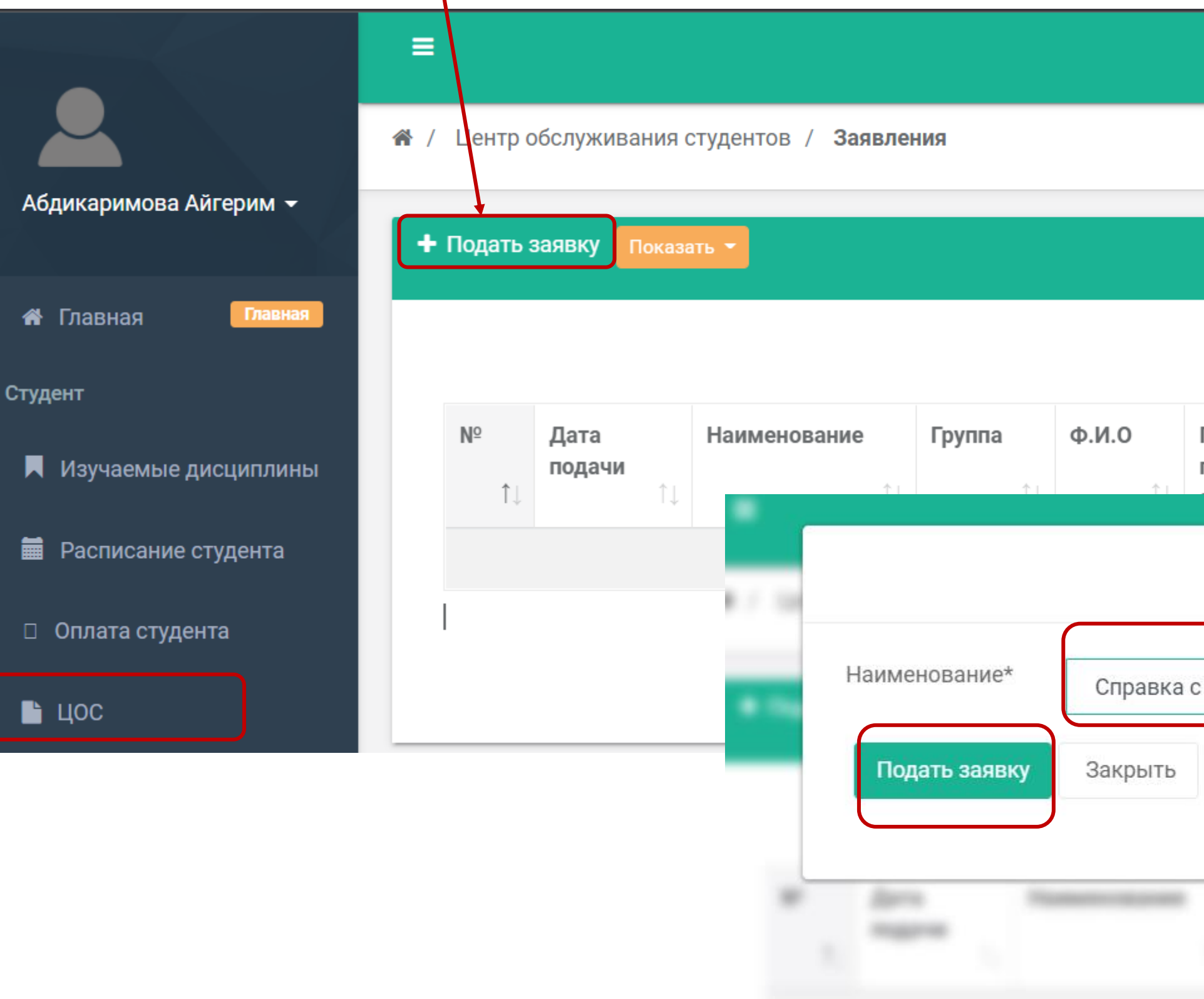

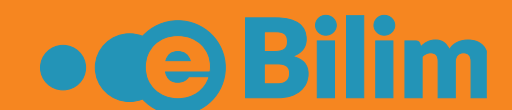

# Для подачи заявления на получение справки нажмите в меню на «ЦОС». Далее нажмите на

|                   |                     |                    | 8      | 6                    | 🕩 Выйти |
|-------------------|---------------------|--------------------|--------|----------------------|---------|
|                   |                     |                    |        |                      |         |
|                   |                     |                    |        |                      |         |
|                   |                     |                    | Q      |                      |         |
| Причина<br>подачи | Язык<br>выдаваемого | Укажите в<br>какой | Статус | Изменение<br>статуса | ŤI.     |
|                   |                     |                    |        | ×                    | 1.4     |
| с места учебы     |                     |                    | ~      |                      | >       |
|                   |                     |                    |        |                      |         |
| Tauren a          | ALC Textures        | Read               | -      |                      |         |
|                   |                     |                    |        |                      |         |
|                   |                     |                    |        | •                    |         |

#### Получение справки

желаемый язык выдаваемого документа. Поставьте галочку и нажмите на «Finish»

| =                      |                                         |                       | <b>2</b>                  | 🚍 🕞 Выйти  | ≡                                                 |                                            |                                                                                  | <b>2</b> | 🚍 🕩 Выйти |
|------------------------|-----------------------------------------|-----------------------|---------------------------|------------|---------------------------------------------------|--------------------------------------------|----------------------------------------------------------------------------------|----------|-----------|
| 希 / ЦОС / Заявка       |                                         |                       |                           |            | 希 / ЦОС / Заявка                                  |                                            |                                                                                  |          |           |
| Для того, чтобы заяв   | ка была принята в работу сотрудниками Ц | ОС, необходимо нажать | на кнопку "Подать заявку" |            | Для того, чтобы заявка была                       | а принята в работу сотрудниками            | ЦОС, необходимо нажать на кнопку "Подать заявку                                  |          |           |
| Справка с места уче    | бы                                      |                       |                           |            | Справка с места учебы                             |                                            |                                                                                  |          |           |
| 1. Сведения по заявите | 2. Сведения по заявке                   | 3. Подать заявку      |                           |            | 1. Сведения по заявителю                          | 2. Сведения по заявке                      | 3. Подать заявку                                                                 |          |           |
| Имя *                  | Айзада                                  | Структурное           | Сестринское дело          |            | Срок выполнения 5<br>заявки                       |                                            | Посмотреть шаблон заявления                                                      |          |           |
| Фамилия *              | Кубатова                                | Специальность *       | Сестринское дело          |            | Причина подачи С<br>заявления*                    | Справка по месту требования                | Подача заявления стандартного образца без изменени<br>С Загрузить свое заявление |          |           |
| Отчество *             | Бакытбековна                            | Курс*                 | 1 курс                    | •          | Комментарий*                                      |                                            |                                                                                  |          |           |
| № телефона *           | 0222312002                              | Группа*               | СД-1-20                   |            | Язык выдаваемого Р                                | Русский язык                               | ~                                                                                |          |           |
| Email*                 | aigerimabdikarimova0@gmail.com          |                       |                           |            | документа*                                        |                                            |                                                                                  |          |           |
|                        |                                         |                       |                           |            | ≡<br>ת / ЦОС / Заявка                             |                                            |                                                                                  |          |           |
|                        |                                         |                       | Pres                      | vious Next | Для того, чтобы заявка была принята               | а в работу сотрудниками ЦОС, необходимо на | жать на кнопку "Подать заявку"                                                   | Previo   | us Next   |
|                        |                                         |                       |                           |            | Справка с места учебы<br>1. Сведения по заявителю | 2. Сведения по заявке 3. Подать за         | аявку                                                                            |          |           |
|                        |                                         |                       |                           |            | С текстом заявления ознакомлен и по               | юлностью согласен                          |                                                                                  |          |           |
|                        |                                         |                       |                           |            |                                                   |                                            |                                                                                  |          |           |
|                        |                                         |                       |                           |            |                                                   |                                            |                                                                                  |          |           |
|                        |                                         |                       |                           |            |                                                   |                                            |                                                                                  |          |           |
|                        |                                         |                       |                           |            |                                                   |                                            |                                                                                  |          |           |
|                        |                                         |                       |                           |            |                                                   |                                            | Previous                                                                         |          |           |

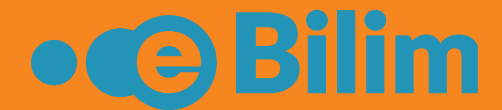

#### По умолчанию все поля будут заполнены, в случае отсутствия вам необходимо написать. Далее нажмите на «Next». В сведения по заявке можете написать комментарий и выбрать

#### Получение справки

заявке.

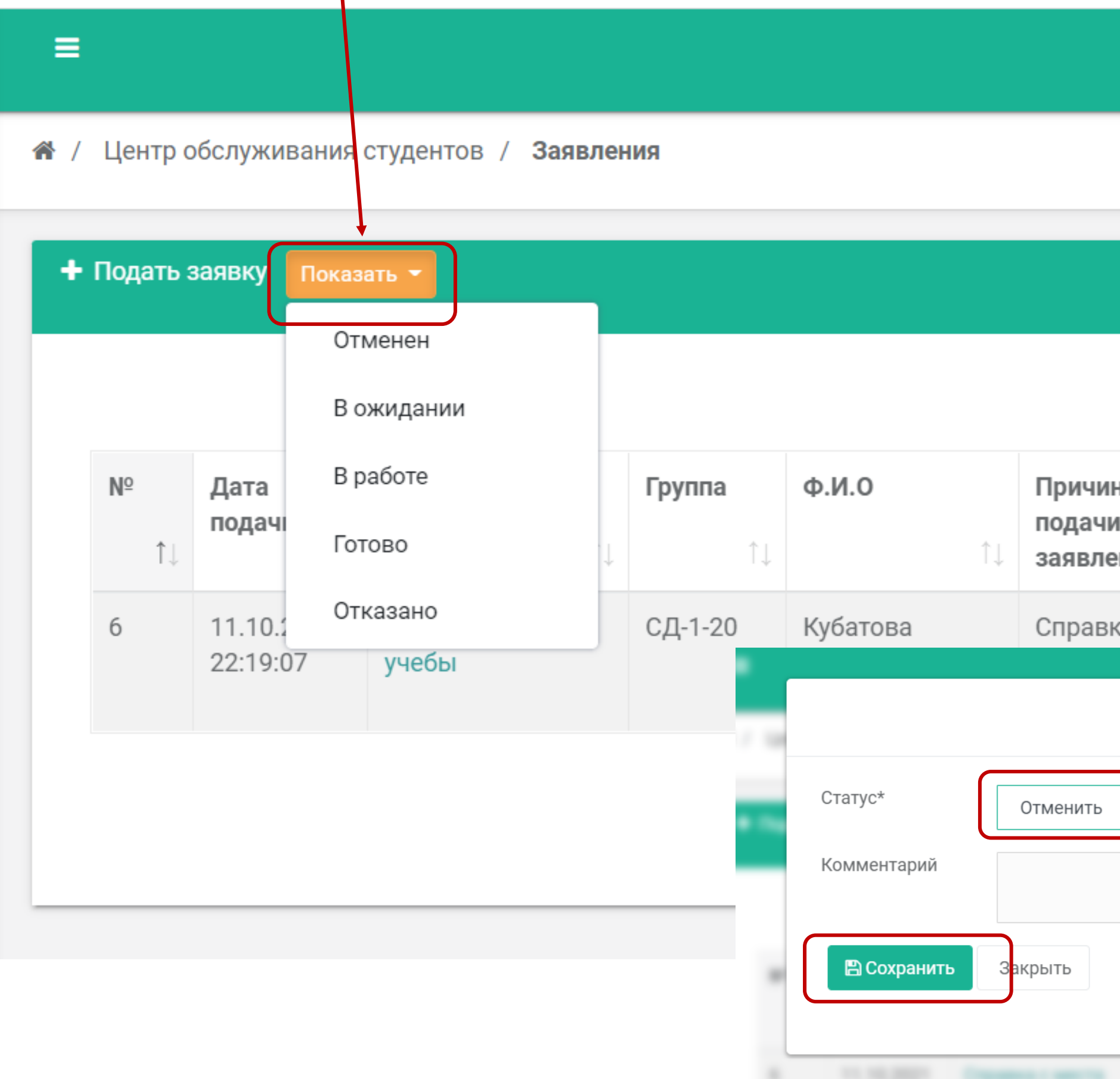

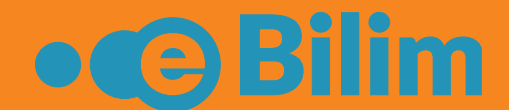

#### После подачи заявления статус Вашей заявки будет в «в ожидании». Через пункт «изменить» можете отменить поданную заявку или написать дополнительный комментарий к вашей

|                 |    |                                     |                                    | <ul> <li>106</li> <li>4</li> </ul> |                                   | 🕩 Выйти |
|-----------------|----|-------------------------------------|------------------------------------|------------------------------------|-----------------------------------|---------|
|                 |    |                                     |                                    |                                    |                                   |         |
|                 |    |                                     |                                    |                                    |                                   |         |
|                 |    |                                     |                                    | Q                                  |                                   |         |
| на<br>И<br>ения | î↓ | Язык<br>выдаваемого<br>документа 1↓ | Укажите в<br>какой<br>военкомат 1↓ | <b>Статус</b><br>↑↓                | Изменение<br>статуса<br>заявления | †↓      |
| ка по           |    | Русский язык                        |                                    | В                                  | 🖋 Изменит                         | •       |
|                 |    |                                     | ~                                  | ×                                  | < 1                               | >       |
|                 |    |                                     |                                    |                                    |                                   |         |
| 1.00            |    | Nyforona Dispanso N                 | a Pyronali maan                    |                                    |                                   |         |

#### Тестирование

Чтобы пройти тестирование, нажмите в меню на **«Тестирование».** Далее Вы перейдете на страницу тестирования. В разделе «Назначенные тесты» будет доступен список назначенных тестов с подробной информацией о сроках сдачи, количестве вопросов. Чтобы пройти тестирование, нажмите на название теста. Система запросит подтверждение, если хотите начать тест нажмите на кнопку **Да**.

| 😤 Главная              | ≡                   |          |                            | •                         |                       |            |                     |                          | test            |                       |          |
|------------------------|---------------------|----------|----------------------------|---------------------------|-----------------------|------------|---------------------|--------------------------|-----------------|-----------------------|----------|
|                        | ⊗ Назначенные тесты | 倄 Главна | я / Назначенные тесты      |                           |                       |            |                     |                          |                 |                       |          |
| Студент                | 🖹 Результаты        |          |                            |                           |                       |            |                     |                          |                 |                       |          |
| 📕 Изучаемые дисциплины |                     |          |                            |                           |                       |            |                     |                          | _               |                       |          |
|                        |                     |          |                            |                           |                       |            | C                   | Введите поиск            | овый запро 💋    |                       |          |
| Расписание студента    |                     |          |                            |                           |                       |            |                     |                          |                 | 1                     |          |
| Оплата студента        |                     |          |                            | Студент / пользователь /  |                       | Количество |                     | Количество<br>оставшихся |                 |                       |          |
|                        |                     | Nº       | Название                   | группа                    | Расписание            | вопросов   | Попытка             | попыток                  | Действие        |                       |          |
|                        |                     | 1        |                            | Любинтон Алина Витальевна | 08/06/2020 13:05      | 35         | 2                   | 2                        |                 | 1                     |          |
| <b>}</b> ≡ Задания     |                     |          |                            |                           | 08/06/2020 23:59      |            |                     |                          |                 |                       |          |
|                        |                     | 2        |                            | Любинтон Алина Витальевна | 08/06/2020 12:56      | 15         |                     |                          |                 |                       |          |
| Видео трансляция       |                     |          |                            |                           | 08/06/2020 23:59      |            |                     |                          |                 |                       | Количес  |
| 🗉 Личная карточка      |                     | 3        | Иностранный язык (Итоговый | Любинтон Алина Витальевна | 08/06/2020 15:55      | 15         | Вы                  | хотите начать            | тест?           | не                    | вопросон |
| _                      |                     |          | контроль).                 |                           | -<br>08/06/2020 23:59 |            | яидс                |                          |                 | 20 13:05              | 35       |
| Транскрипт             |                     | 4        |                            | Любинтон Алина Витальевна | 08/06/2020 12:50      | 35         | ория ( итоговыи кон | роль люоинтон А          | лина витальевна | 08/00/2020 12:56      | 15       |
| 🔳 Тестирование         |                     |          |                            |                           | -<br>08/06/2020 23:59 |            |                     |                          |                 | -<br>08/06/2020 23:59 |          |
|                        |                     |          |                            |                           | 1                     |            | і язык (Итоговый    | Любинтон А               | лина Витальевна | 08/06/2020 15:55      | 15       |

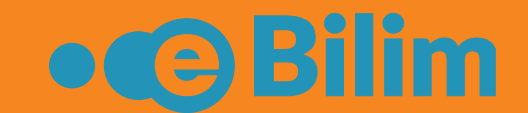

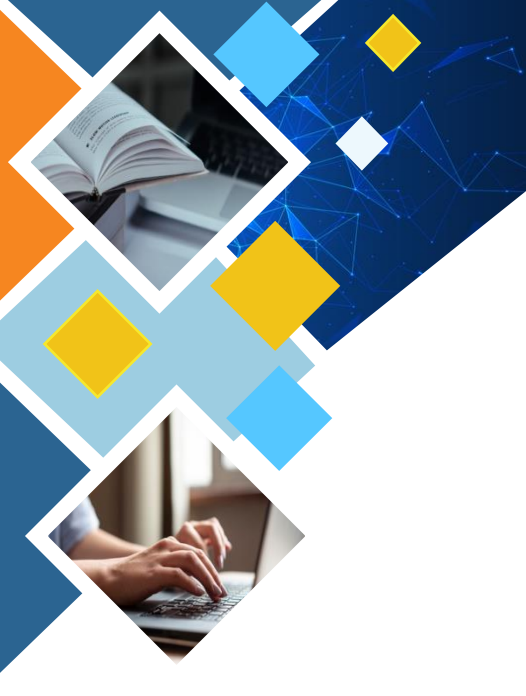

#### Тестирование

После того, как Вы начали тест, необходимо ответить на все вопросы и нажать на кнопку **«Закончить».** В случае, если Вы покинете страницу, то счетчик времени будет работать и результаты теста будут аннулированы.

|                                        |                                                                                                    | student |
|----------------------------------------|----------------------------------------------------------------------------------------------------|---------|
| 🖀 Главная / / Кыргыз тили ЭФ-19,ТОД-19 | 1-курс                                                                                                    |         |
|                                        |                                                                                                    | X C ↔   |
| 04:55 🕨 Закончить                      | 1. Вопрос (Один ответ)<br>Биздин урааныбыз булар: достук, тынчтык, бир туугандык. Сүйлөмдөгү<br>жалпылыгыч сөз. |         |
| Навигация вопросов                     | биздин                                                                                                    |         |
|                                        | одостук, тынчтык, бир туугандык<br>урааныбыз                                                                    |         |
|                                        | булар                                                                                                    |         |
|                                        | Следующий вопрос                                                                                                |         |

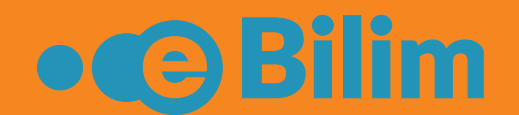

#### Тестирование

После того как Вы ответите на все вопросы, система предложит проверить все ответы или завершить тестирование. Когда до истечения времени останется **3 минуты**, Вы получите оповещение.

Внимание! Вам обязательно необходимо нажать на кнопку Закончить, чтобы посмотреть результаты теста и получить оценку. Результаты можете посмотреть в разделе Результаты.

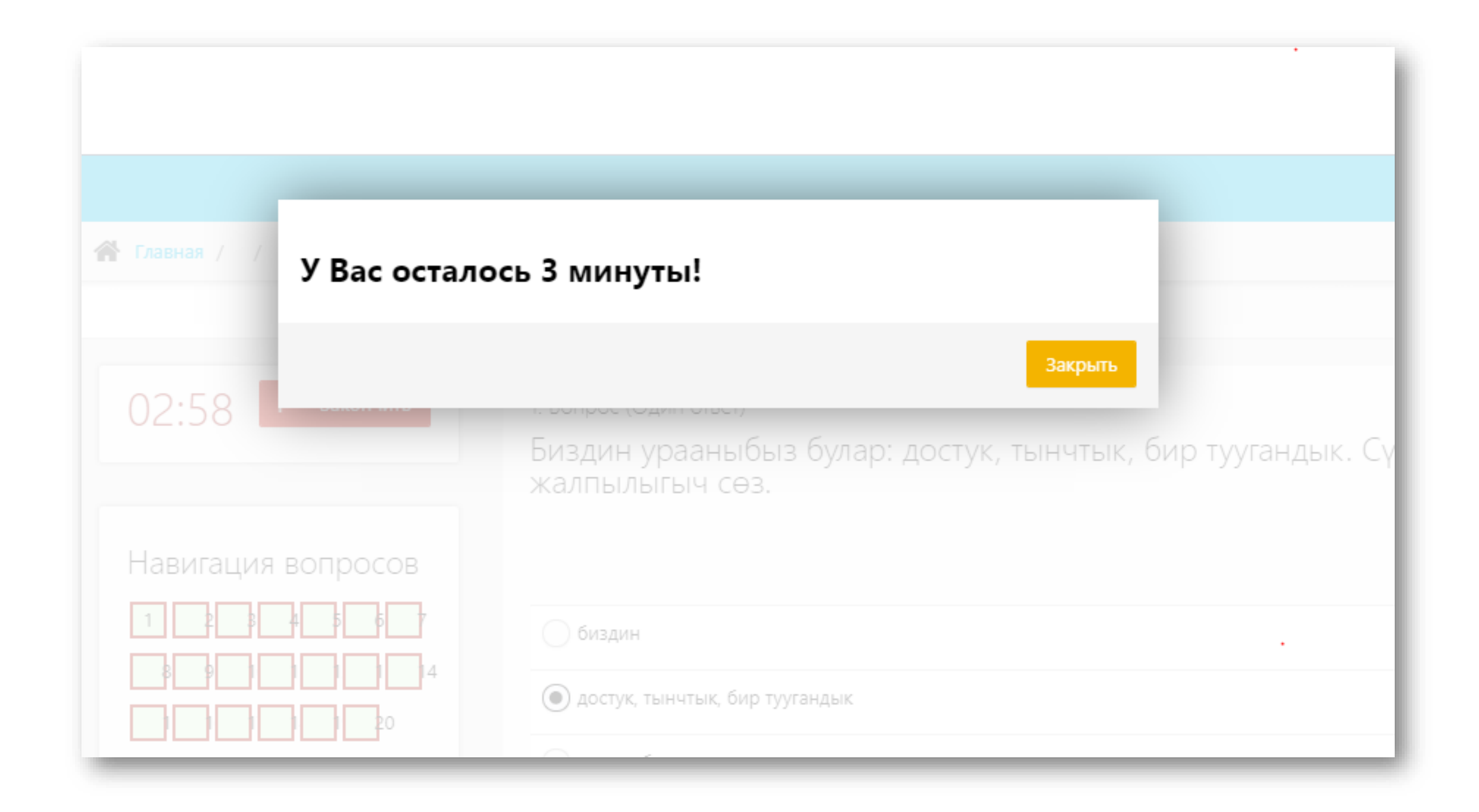

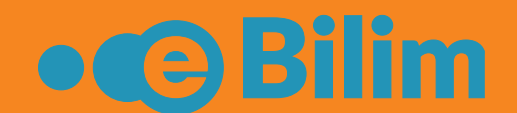

### Восстановление пароля

Если Вы забыли пароль для входа в систему, то можете его восстановить через электронную почту, указанную в личном кабинете. Нажмите на **«Забыли пароль?».** Далее укажите адрес электронной почты, которая была указана в личном кабинете системы «eBilim» и нажмите **«отправить».** 

| Введите логин и пароль | Boo            |
|------------------------|----------------|
| sd1-1418               | Введи<br>сброц |
|                        | ebilir         |
| ••••••                 |                |
| Русский 🗸              |                |
| Войти в систему        | . После        |
| βабыли пароль?         | Ν              |

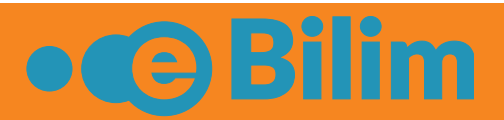

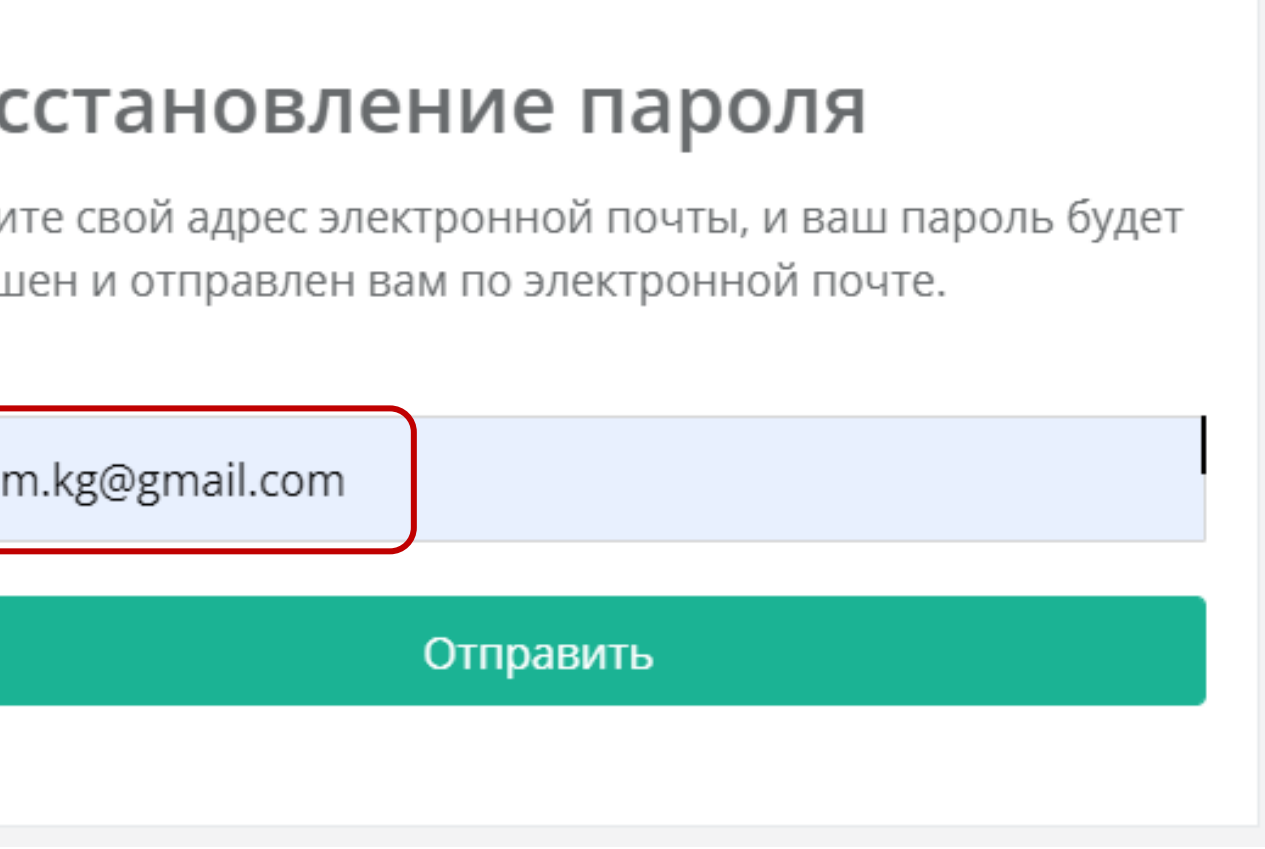

#### е отправки необходимо перейти на почту

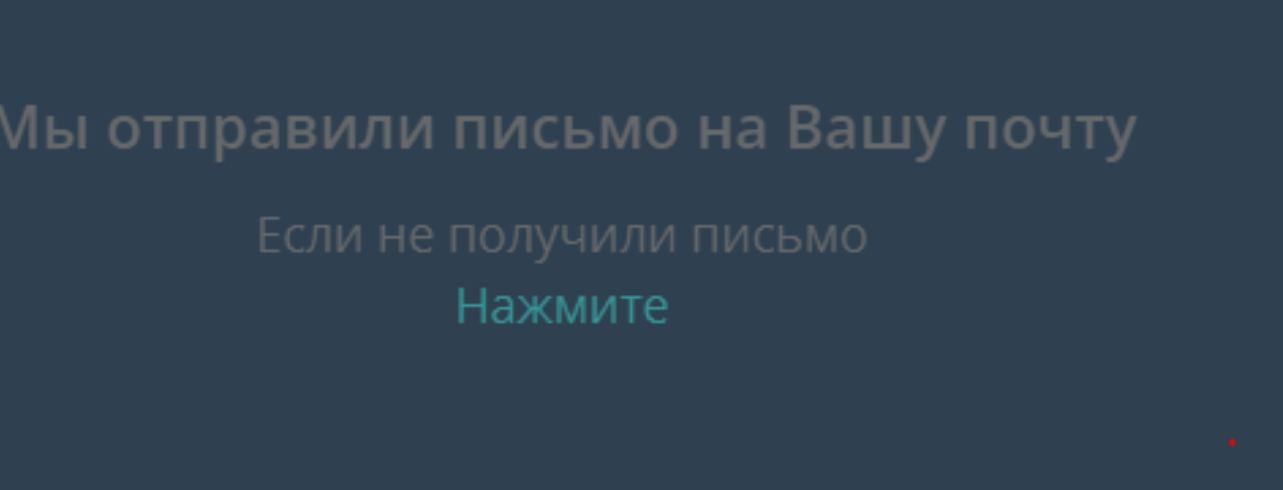

#### Восстановление пароля

В разделе входящие письма откройте письмо Password reset. Далее нажмите на кнопку для смены пароля.

Password reset Входящие ×

SED system <sed-edo@yandex.ru> ком

| у: мне 💌 |                                                                                                    |
|----------|----------------------------------------------------------------------------------------------------|
|          |                                                                                                    |
|          | Здравствуйте,<br>Это письмо вы получили из системы Ebilim, так как Вы просили поменять<br>пароль.<br>Нажмите Чтобы Перейти На Страницу Смены Пароля<br>Если Вы не должны были получить это письмо, то просто удалите.<br>Спасибо. |
|          | Система Ebilim                                                                                                    |

#### После успешного сброса пароля нажмите на «Войти в систему»

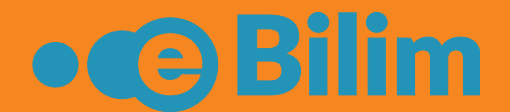

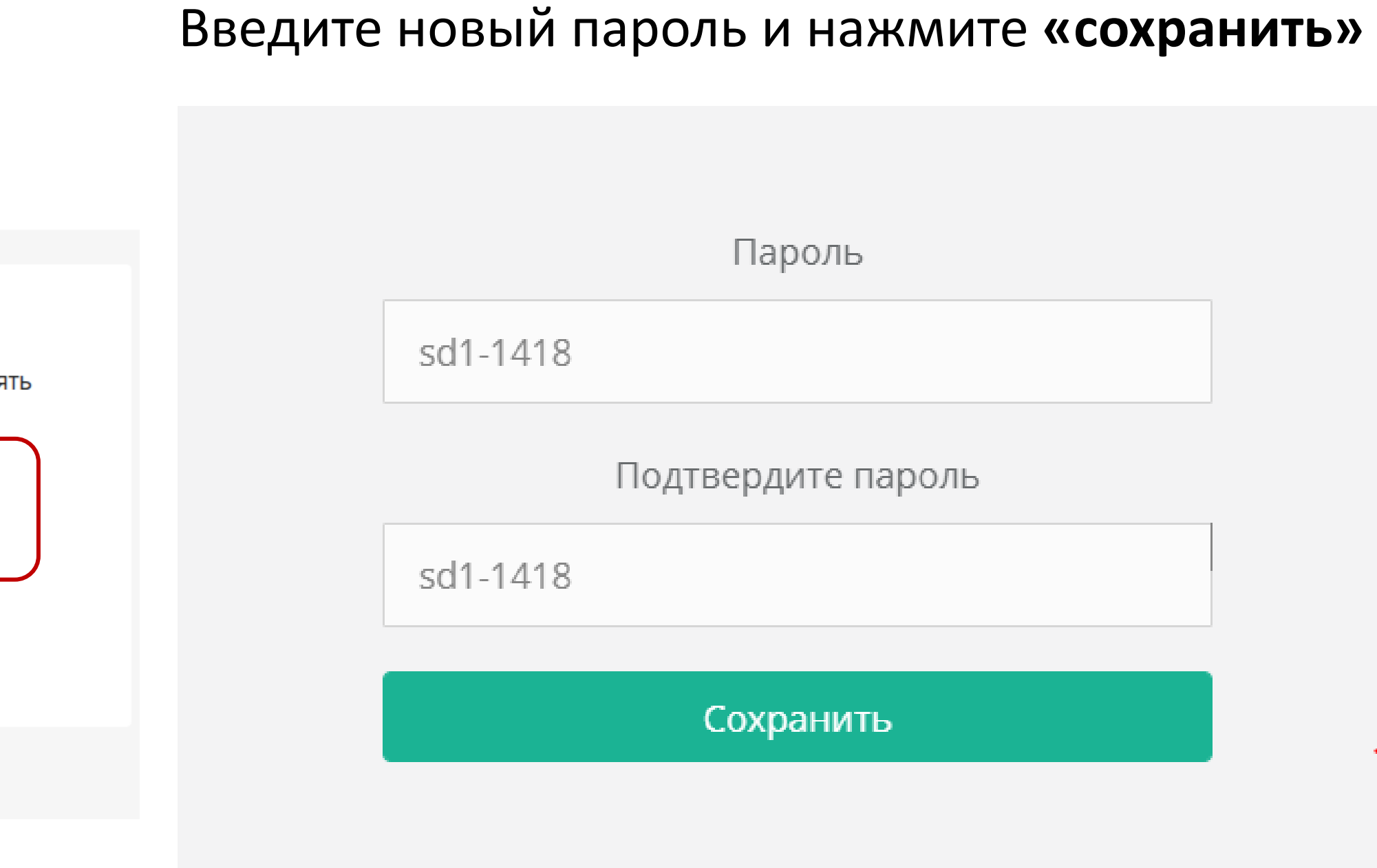